## Bijlage B Inkoop, Voorraad en Verkoop onder Exact Online

In Bijlage A heb je financiële feiten in het pakket *Financieel* ingevoerd en verwerkt. In een eenvoudige boekhouding van een kleine handelsonderneming wordt hiermee vaak volstaan. Met *Financieel* kan alleen de financiële boekhouding worden bijgewerkt. Als je echter ook de in- en uitgaande goederenstroom wilt registeren, zul je naast *Financieel* ook gebruik moeten maken van *Inkoop*, *Voorraad* en *Verkoop* van Exact Online.

In hoofdstuk 10 Subadministraties heb je gezien dat het in een handmatige boekhouding mogelijk is de voorraden in een bijboek in hoeveelheden bij te houden. Deze voorraadadministratie wordt onafhankelijk van de financiële boekhouding bijgehouden. Een administratie in hoeveelheden kun je echter niet met *Financieel* voeren. Exact Online biedt door middel van de pakketten *Inkoop, Voorraad* en *Verkoop* de mogelijkheid om de voorraadadministratie in hoeveelheden te registreren en bij te houden.

Door het gebruik van *Financieel* samen met *Inkoop, Voorraad* en *Verkoop* wordt het mogelijk om een permanente koppeling aan te brengen tussen de voorraadadministratie van de verschillende artikelen in hoeveelheden en de grootboekrekeningen waarop de voorraden in de financiële boekhouding worden geregistreerd.

In de eerste paragraaf kun je het verband tussen de verschillende softwarepakketten van Exact voor wat betreft de voorraadadministratie bekijken. In de paragrafen daarna komen de verschillende onderdelen van de kwantitatieve voorraadadministratie aan bod. De paragrafen 2 tot en met 4 behandelen de inkoopzijde, terwijl in paragraaf 5 de verkoopzijde aan de orde komt. Ten slotte wordt in het kort aandacht besteed aan enkele administratief-organisatorische aspecten bij een handelsonderneming.

### 1 Inleiding

In hoofdstuk 22 heb je geleerd dat er vaak geen vaste volgorde is tussen de ontvangst van de goederen en de factuur. Het ontbreken van die vaste volgorde komt meestal voor als een onderneming te maken heeft met verschillende leveranciers. In dit hoofdstuk gaan we ervan uit dat er geen vaste volgorde bestaat tussen de ontvangst van de factuur en de goederen. Exact gebruikt in plaats van aparte tussenrekeningen *7.. Nog te ontvangen goederen* en *1.. Nog te ontvangen facturen* één gecombineerde grootboekrekening in rubriek 2: *2.. Nog te ontvangen facturen/goederen*. Voor de financiële verwerking maak je gebruik van *Financieel*. De registratie van de kwantitatieve goederenstroom gebeurt aan de inkoopzijde via *Inkoop* en *Voorraad*. De verwerking van de voorraadadministratie aan de inkoopzijde verloopt in drie stappen:

- 1. het registreren van de bestellingen;
- 2. het registreren van de ontvangst van de goederen;
- 3. het registreren van de ontvangst van de facturen.

Daarnaast registreert Exact tegelijkertijd de financiële afhandeling in Financieel.

Schematisch ziet dit proces er als volgt uit:

Registreren van de geplaatste bestellingen (*Inkoop*)  $\downarrow$ Registreren van de ontvangst van de goederen (*Inkoop* en *Financieel*)  $\downarrow$ Registreren van de ontvangst van de facturen (*Inkoop* en *Financieel*)  $\downarrow$ Controleren (afstemmen) van de factuur met de ontvangst (*Inkoop*)

De kwantitatieve voorraadregistratie zal het management inzicht verschaffen in bestelgrootte, levertijd en dergelijke. Het is echter minstens zo belangrijk dat de hele afwikkeling van de voorraadadministratie in het financiële gedeelte van de administratie goed verloopt.

De koppeling tussen de kwantitatieve voorraadadministratie en de financiële administratie loopt via de artikelgroepen. *Inkoop* en *Voorraad* moet je namelijk zien als een extracomptabele registratie van de voorraden. Met *extra-comptabel* bedoelen we dat de registratie buiten de financiële boekhouding plaatsvindt. Om de voorraadmutaties die met *Inkoop, Voorraad en Verkoop z*ijn geregistreerd te verwerken in de financiële administratie van Exact Online moet er een koppeling gemaakt worden met dit pakket. Deze koppeling loopt via de artikelgroepen. Je zult daar een aantal grootboekrekeningen moeten invoeren die voor de koppeling met het financiële pakket zorgen. Je maakt hierbij onderscheid tussen artikelen en artikelgroepen. Hierna vind je een voorbeeld van een stamkaart van een artikel.

Bijlage B Inkoop, Voorraad en Verkoop onder Exact Online, Boekhouden voor het hbo deel 1

| Bewaren Verwijderen Slu | ten                            |
|-------------------------|--------------------------------|
| Algemeen                |                                |
| Code                    | 70010                          |
| Zoekcode                | cbb                            |
| Omschrijving            | Calvet Bordeaux Blanc [12 st.] |
| Extra omschrijving      |                                |
| Barcode                 |                                |
| Artikelgroep            | 700 Franse wijnen              |
| Kostprijs               | 36,00 EUR Nieuwe kostprijs EUR |
| Prijzenbeheer           |                                |
| Verkoopprijs            | 45,00 EUR                      |
| BTW-code: Verkoop       | 2 O Te betalen btw hoog        |
| Eenheid                 | Stuk                           |

Een *artikelgroep* is een verzameling van gelijksoortige artikelen. Als je bijvoorbeeld verschillende soorten Franse wijnen verkoopt, kun je deze verzamelen in de artikelgroep Franse wijnen. Door middel van de artikelgroep(en) wordt, zoals eerder opgemerkt, de koppeling gemaakt met de financiële administratie. De aan de artikelgroep(en) gekoppelde grootboekrekeningen zorgen ervoor dat in *Financieel* de noodzakelijke journaalposten worden ge-maakt. Hierna vind je een voorbeeld van een artikelgroep.

| Artikelgroep<br>Bewerken Verwijderen | Sluiten                                         |
|--------------------------------------|-------------------------------------------------|
| Algemeen                             |                                                 |
| Code                                 | 700                                             |
| Omschrijving                         | Franse wijnen                                   |
| Standaard                            |                                                 |
| Financieel                           |                                                 |
| Omzet                                | 840 - Opbrengst verkopen Franse wijnen          |
| Kostprijs verkopen                   | 800 - Inkoopwaarde verkopen Franse wijnen       |
| Voorraad / Kosten                    | 700 - Voorraad Franse Wijnen 🍺                  |
| Prijsverschillen                     | 720 - Prijsverschillen bij inkoop Franse wijnen |
| Transport data                       |                                                 |
| Goederencode                         |                                                 |

Je zult dus elk type Franse wijn dat je als artikel aanmaakt, moeten koppelen aan de artikelgroep Franse wijnen. Hiermee kun je dan de aansluiting tussen de voorraadadministratie en de financiële

administratie controleren. De voorraadposities die je in E-Voorraad kunt uitdraaien, bestaat uit de verschillende artikelen, waarbij de aantallen worden vermenigvuldigd met de VVP. Deze lijst moet dan per artikelgroep aansluiten bij de bijbehorende grootboekrekening. De artikelgroep Franse wijnen heeft bijvoorbeeld een totale waarde van € 15.315 (aantallen x VVP). Dit bedrag zul je dan ook in de financiële administratie terug moeten vinden op grootboekkaart 700 Voorraad Franse wijnen.

Schematisch ziet dit er als volgt uit:

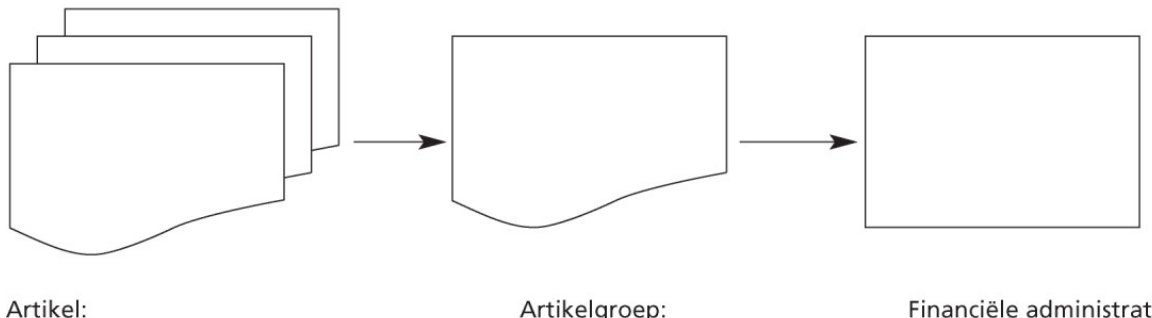

# **Calvet Bordeaux**

Artikelgroep: Franse Wijnen Financiële administratie

#### 2 Bestellen

De kwantitatieve voorraadadministratie die je met behulp van Inkoop en Voorraad doet, gaat verder dan alleen een registratie van de werkelijk aanwezige voorraden. Doordat je ook de bestellingen (= inkooporders) aan de inkoopkant en in een later stadium ook de verkooporders (zie paragraaf 5) gaat vastleggen, kun je zien of de voorraden die aanwezig zijn voldoende groot zijn. Zo kun je zien of je een bestelling van een klant straks direct kunt afleveren. Als je bij de werkelijk aanwezige voorraad ook de bestellingen bij de leveranciers telt, heb je inzicht in de tijdige beschikbaarheid van de noodzakelijke goederen. Hierbij moet je uiteraard wel rekening houden met de verschillende leverdata.

Exact biedt de mogelijkheid via het menu Inkoop van Exact Online een overzicht op te vragen van de artikelen waarvan de voorraad moet worden aangevuld. Dit gebeurt aan de hand van de voorraadgegevens en indien gewenst met de te leveren orders. Zo'n overzicht wordt een besteladvieslijst genoemd. Deze besteladvieslijst is in Exact Online te vinden via menupad [Inkoop/Bestellingen/Bestellingen/Aanmaken]. Het berekende besteladvies wordt bepaald door de omvang van de werkelijk aanwezige voorraad, de minimumvoorraad, de maximumvoorraad en geplaatste orders van klanten.

Je zult in dit boek het berekenen van het besteladvies verder niet meer tegenkomen. Evenmin zul je automatisch bestellingen genereren met behulp van een besteladvieslijst. Wel ga je bestellingen in Inkoop handmatig invoeren aan de hand van bestelbonnen. Op een bestelbon staan de gegevens van de artikelen die besteld moeten worden.

Met behulp van het pakket Inkoop kun je de gegevens als volgt vanaf de be-stelbonnen gaan invoeren (de blauwe tekst vind je terug op je beeldscherm).

Kies het menupad [Inkoop/Bestellingen/Bestellingen/Aanmaken] en er verschijnt dan het volgende scherm:

| Bestelling                           |                                        |                     |                     |                |             |                |        | י זו -     |
|--------------------------------------|----------------------------------------|---------------------|---------------------|----------------|-------------|----------------|--------|------------|
| Bewaren + Nieuw                      | Aldrukken E-mail Ontvangen Factuur aat | umaken Slutten      |                     |                |             |                |        |            |
| Leverancier                          |                                        |                     | Magazijn            |                |             |                |        |            |
| 14002                                | O Araidica BV                          |                     | 1                   | O Magazijn     |             |                |        |            |
| P                                    |                                        |                     |                     |                |             |                |        |            |
| 1391 Abcoude<br>Utrecht<br>Nederland |                                        |                     |                     |                |             |                |        |            |
| Omschrijving                         | Franse wijnen                          | Besteinummer 2      | 102005 <b>4 •</b>   |                | Besteldatum | 16-01-2020     |        |            |
| Uw ref.                              | uw order VGT789                        | Betalingsconditie 1 | D Binnen 14 dagen   |                | Wisselkoers | EUR \$ 1,00000 |        |            |
| Document                             | Q                                      | Inkoper 1           | 886278 David Bouman |                |             |                |        |            |
| Artikel                              | Omschrijving                           | Aantal Eenheid      | Nettoprijs          | Ontvangstdatum | BTW-code    | Percentage     | Bedrag | BTW-bedrag |
| 1 X+                                 |                                        | 1,00                |                     | 17-12-2018     |             | ( + )          |        |            |
| (+)                                  |                                        |                     |                     |                |             |                |        |            |
| Totaal                               |                                        |                     |                     |                | Tatasi B    | astolian       | 0,00   | 0,00       |

We gaan alleen de voor ons doel relevante velden bespreken. Daartoe volstaan we met het tonen van een nog niet ingevuld voorbeeld.

- Leverancier
- Omschrijving
- Bestelnummer
- Artikelregels

Druk stapsgewijs op <TAB> en je krijgt de mogelijkheid deze gegevens in te vullen of te wijzigen. Daartoe volstaan we met het tonen van een ingevuld voorbeeld.

Via de knop F2 kun je de gewenste artikelen als bestelling invoeren:

| Actualis | eren Herstellen Nieuw          | Wissen        | Sluiten                    |                         |          |
|----------|--------------------------------|---------------|----------------------------|-------------------------|----------|
| Zoeker   | ı (                            |               | Gekoppeld aan: Leve        | rancler Ja 🛟            |          |
| Gekop    | peld aan: Magazijn Ja 💠        |               | Inkoop                     | Ja ¢                    |          |
| Code 🛦   | Omschrijving                   | Artikelgroep  | Gekoppeld aan: Leverancier | Gekoppeld aan: Magazijn |          |
| 70010    | Calvet Bordeaux Blanc [12 st.] | Franse wijnen |                            | •                       | Bewerken |
| 70015    | Chateau La Gordonne [12 st.]   | Franse wijnen | •                          | •                       | Bewerken |
| 70020    | Buzet Privilege Blanc [12 st.] | Franse wijnen |                            |                         | Bewerken |
| 70025    | Chevalier de Meynac [12 st.]   | Franse wijnen | •                          | •                       | Bewerken |
| 70030    | Vin de pays d'Oc [6 st.]       | Franse wijnen |                            | •                       | Bewerken |
|          |                                | 23. W.        |                            |                         | 221 22   |

De BTW-code heb je al in Bijlage A over *Financieel* leren gebruiken. De prijzen zijn uiteraard 'inkoopprijzen', omdat je de inkoopzijde bekijkt.

De bestelling is pas definitief wanneer je deze hebt afgedrukt.

#### 3 Ontvangst goederen

In *Inkoop* kun je de goederenontvangst alleen maar gaan invoeren als de bestelling eerder definitief is afgedrukt. Het registeren van de ontvangst van de goederen gaat eveneens via *Inkoop*. De goederenontvangsten worden geboekt aan de hand van de gegevens op een *magazijnontvangstenbon*.

Je kiest het volgende menupad in *Inkoop*: [Inkoop/Ontvangsten en retouren/Goederenontvangsten/Aanmaken].

Met deze keuze wordt ook direct een koppeling tussen de ontvangst van de goederen en de bestelling tot stand gebracht. Hierdoor krijg je direct inzicht in de aantallen van de eventueel nog te leveren goederen.

Met het volgende scherm kun je de ontvangsten op bestelnummer gaan invoeren. Je krijgt de keuze om de ontvangsten van een specifieke bestelling in te voeren.

| Goederenontvangs           | t - Nieuw           |                 |            |            |             |              |                 |   |             |               | ۲۱ -     |
|----------------------------|---------------------|-----------------|------------|------------|-------------|--------------|-----------------|---|-------------|---------------|----------|
| Actualiseren Herstellen Or | stvangen Stutte     | m               |            |            |             |              |                 |   |             |               |          |
| Magazijn                   | 1                   | P Magazija      |            |            |             | Leverancier  |                 | ρ |             |               |          |
| Besteldatum                | <traject></traject> | \$ 4 01-01-2020 | 31-01-2020 | <b>☆</b> * |             | Artikel      |                 | P |             |               |          |
| Ontvangstdatum             | <traject></traject> | a) 4            | · · ·      | ÷          |             | Besteinummer |                 |   |             |               |          |
| 🗢 Bostelling Lijst Artike  | l Leverancier       | Ontvangstdatum  |            |            |             | *            |                 |   |             |               | Afhandek |
| Besteinummer 🛦             |                     | Omschrijving    |            |            | Leverancier |              | Ontvangststatus |   | Besteldatum |               |          |
| 202003                     |                     |                 |            |            | 14002       | Araldica BV  | Open            |   | 25-01-2020  |               |          |
| 202004                     |                     |                 |            |            | 14004       | Penfolds     | Open            |   | 25-01-2020  |               |          |
|                            |                     |                 |            |            |             |              |                 |   |             | Paginagrootte | 15 >     |

Vink de bestelling aan waarvan je de goederen gaat ontvangen. Klik vervolgens op 'nieuw'. Nu wordt de ontvangst gemaakt. Hierna moet de ontvangst nog definitief gemaakt worden. Dit is een voorwaarde om de koppeling tussen de kwantitatieve voorraadadministratie en de financiële administratie te kunnen maken.

Deze koppeling maak je door de goederenontvangst (ontvangstbon) te journaliseren. Je kiest hiervoor door in het voorgaande scherm op de knop *Verwerken* te drukken.

Het benodigde dagboek wordt door Exact geselecteerd, want dit hebben we bij de instellingen gedefinieerd. De volgende journaalpost in het dagboek 90 Goederenontvangstenboek (= een memoriaalboek) wordt nu automatisch in *Financieel* gemaakt:

700Voorraad franse wijnenAan250Nog te ontvangen facturen/goederentegen VVP

4 Inkoopfacturen

De registratie van de inkoopfactuur kan zowel voor als na ontvangst van de goederen in Exact worden vastgelegd. In de financiële administratie wordt bij de ontvangst van de goederen de rekening 250 Nog te ontvangen facturen/goederen gecrediteerd. Als je de inkoopfactuur registreert, zal Exact de tussen-rekening 250 Nog te ontvangen facturen/goederen debiteren.

De inkoopfactuur boek je ook met *Inkoop*. Door de inkoopfactuur te boeken met *Inkoop* wordt het mogelijk om via een koppeling de gegevens op de inkoopfactuur te controleren met de eerder ingevoerde bestelling en de ontvangst van de goederen. Daarvoor kies je voor [Inkoop/Facturen/Inkoopfacturen/Aanmaken]. Het volgende scherm verschijnt:

| Inkoopfactuur   |               |                    |                     |                  |                |            |            | i¥ -   |
|-----------------|---------------|--------------------|---------------------|------------------|----------------|------------|------------|--------|
| Bewaren + Nieuw | Sluten        |                    |                     |                  |                |            |            |        |
| Leverancier     |               |                    |                     |                  |                |            |            |        |
| ۹               | 1             |                    |                     |                  |                |            |            |        |
|                 |               |                    |                     |                  |                |            |            |        |
| Dagboek         | 60 Inkoopboek | Boekjaar / Periode | 2018 / 12           |                  | Boekstuknummer | 18600001   |            |        |
| Omschrijving    |               | Betalingsconditie  | 1 D Binnen 14 dagen |                  | Factuurdatum   | 17-12-2018 | 5          |        |
| Vervaldatum     | 31-12-2018 前  | Wisselkoers        | EUR \$ 1,00000      |                  | Bedrag         |            |            |        |
| Document        | Q             | Uw ref.            |                     |                  |                |            |            |        |
| Bst.regel       | Artikel       |                    | Aantal              | Nettoprijs BTW-o | ode            | P          | lercentage | Bedrag |
| 1 X + ,0        |               |                    |                     |                  |                | (          | •          |        |
| +               |               |                    |                     |                  |                |            |            |        |
| Totaal          |               |                    |                     |                  | Total Internet |            |            | 0,00   |

Je zult het leveranciersnummer moeten kiezen met behulp van het loepje of met F2. Het leveranciersnummer wordt dan ingevuld. Klik op <TAB>, tot aan het veld Bst. Regel, en druk op F2. Het volgende scherm verschijnt:

| Bestelreg      | gels                            |        |            |                |                  |         |            | iĭ -               |
|----------------|---------------------------------|--------|------------|----------------|------------------|---------|------------|--------------------|
| Actualiseren   | Herstellen                      | issen  | Sluiten    |                |                  |         |            |                    |
| Zoeken         | [                               |        |            |                |                  |         |            |                    |
| Besteinummer 🛦 | Artikelomschrijving             | Bedrag | Openstaand | Aantal besteld | Aantal ontvangen | Eenheid | Nettoprijs | Aantal gefactureer |
| 1              | Chevalier de<br>Meynac [12 st.] | 47,19  | 39,00      | 1,00           | 1,00             | DOO     | 39,00      | 0,0                |
|                |                                 |        |            |                |                  |         |            |                    |
|                |                                 |        |            |                |                  |         |            |                    |
|                |                                 |        |            |                |                  |         |            |                    |

Markeer de juiste bestelregels en druk op Sluiten. Het volgende (hier reeds ingevulde) scherm verschijnt:

Bijlage B Inkoop, Voorraad en Verkoop onder Exact Online, Boekhouden voor het hbo deel 1

| Inkoopfactuu                                                      | r                   |         |                                         |          |                |            |          |                                |          |            |   | ۲ ۱      |
|-------------------------------------------------------------------|---------------------|---------|-----------------------------------------|----------|----------------|------------|----------|--------------------------------|----------|------------|---|----------|
| Bewaren + Nieuw                                                   | Siulten             |         |                                         |          |                |            |          |                                |          |            |   |          |
| Leverancier<br>14002<br>P<br>1391 Abcoude<br>Utrecht<br>Nederland | O Araldica BV       |         |                                         |          |                |            |          |                                |          |            |   |          |
| Dagboek<br>Omschrijving                                           | 60 Inkacpb          | Dek     | Boekjaar / Periode<br>Betalingsconditie | 2020 / 1 | CL)<br>4 dagen |            |          | Boekstuknummer<br>Factuurdatum | 20600003 | ••         |   |          |
| Vervaldatum<br>Document                                           | 31-12-2018 (計)<br>。 |         | Wisselkoers<br>Uw ref.                  | [EUR 0]  | 1,00000        |            |          | Bedrag                         |          |            |   |          |
| Bst.regel                                                         |                     | Artikel |                                         | Aantai   |                | Nettoprijs | BTW-code |                                |          | Percentage |   | Bedrag   |
| 1 x+ ,0 202002-1                                                  |                     | 70020   |                                         | 25,00    |                | 50,00      | 1        | Te vorderen btw hoog           |          | 21,00 \$   | 1 | 250,04   |
| 2 *+                                                              |                     |         |                                         |          |                |            |          |                                |          | 21,00 \$   |   |          |
| (+)<br>Totaal                                                     |                     |         |                                         |          |                |            |          |                                |          |            | 1 | 250,04   |
|                                                                   |                     |         |                                         |          |                |            |          | Totaal: Inkoopfa               | ctuur    |            |   | 1.512,55 |

De koppeling tussen *Voorraad/Inkoop* en het financiële pakket *Financieel* breng je tot stand via het aanmaken van een journaalpost. Dit gebeurt automatisch wanneer je de inkoopfactuur invoert.

Nadat je het inkoopproces hebt afgerond door op zowel de inkoopfactuur als de ontvangst te registreren in Exact, kun je dit terugzien op de rekening 250 Nog te ontvangen facturen/goederen. Op deze rekening moeten de mutaties dan met elkaar afgestemd zijn. Dit kun je zien door het vinkje in de kolom *gekoppeld* bij de mutaties op de grootboekkaart 250 Nog te ontvangen facturen/goederen. (via menupad [Financieel/Boekingen en grootboekrekeningen/Overzichten/Kaarten])

| Kaart   Grothe            | ekrekeringen > Onderhoud   Greatbook | krekening > Kaart   Grootboekrekening<br>9              |                                       |                     |               | л        |
|---------------------------|--------------------------------------|---------------------------------------------------------|---------------------------------------|---------------------|---------------|----------|
| Actualiseren              | Grafiek Slutten                      |                                                         |                                       |                     |               |          |
| Grootboekreke<br>Boekjaar | 250 (2020 ‡                          | <ul> <li>Plog te ontvangen facturen/goederen</li> </ul> | Groepeer op + Periode -               | Na boeken           | ٥             |          |
| 4 Nr.                     | Per. A Datum                         | Bikst.nr. Dagboek                                       | Omschrijving                          | Rolatie             | Debet         | Credit   |
| Beginbalans               |                                      |                                                         |                                       |                     |               | 4.245,00 |
| 1                         | 1 12-01-2020                         | 20600001 60 - Inkoopboek                                | Cowra Estate Sauvignon blanc [12 st.] | 14004 - Penfolds    | 780,00        |          |
| 2                         | 1 12-01-2020                         | 20600001 60 - Inkoopboek                                | Rosemount Estate shiraz [12 st.]      | 14004 - Penfolds    | 1.200,00      |          |
| 3                         | 1 25-01-2020                         | 20600002 60 - Inkoopboek                                | Buzet Privilege Blanc [12 st.]        | 14002 - Araldica BV | 1.200,00      |          |
| 4                         | 1 25-01-2020                         | 20600002 60 - Inkoopboek                                | Vin de pays d'Oc [6 st.]              | 14002 - Araldica BV | 405,00        |          |
| 5                         | 1 25-01-2020                         | 20600002 60 - Inkoopboek                                | Chateau La Gordonne [12 st.]          | 14002 - Araidica BV | 660,00        |          |
| Totaal                    |                                      |                                                         |                                       |                     | 4.245,00      | 4.245,00 |
| Eindsaldo                 |                                      |                                                         |                                       |                     | 0,00          | 0,00     |
|                           |                                      |                                                         |                                       |                     | Paginagrootte | 15 >     |

De journaalpost van de inkoopfactuur luidt als volgt:

| 50 No  | g te ontvangen facturen/g           | oederen VVP                                                                                                    |
|--------|-------------------------------------|----------------------------------------------------------------------------------------------------|
| 80 Te  | vorderen OB                         |                                                                                                    |
| 20 Pri | jsverschillen bij Inkoop            |                                                                                                    |
| 40 Cre | editeuren                           | factuurprijs incl. OB                                                                                                    |
|        | 50 No<br>80 Te<br>20 Prij<br>40 Cre | <ul> <li>50 Nog te ontvangen facturen/g</li> <li>80 Te vorderen OB</li> <li>20 Prijsverschillen bij Inkoop</li> <li>40 Crediteuren</li> </ul> |

#### 5 Verkoop: de administratie van de verkopen

De kwantitatieve registratie van de goederenstroom aan de verkoopzijde gaat via de pakketten *Verkoop* en *Voorraad*. Ook hier is er weer een koppeling te maken met het financiële pakket *Financieel*. Schematisch verloopt het boekingsproces als volgt :

Invoeren van de geplaatste Orders (*Verkoop*) Aanmaken van de Pakbonnen (*Verkoop*) Aanmaken van de facturen (*Verkoop*) ↓ Bijwerken van de financiële administratie (*Financieel*)

We zullen de bovenstaande stappen één voor één bespreken. We gaan er hierbij van uit dat het verzenden van de goederen en het verzenden van de factuur *tegelijkertijd* plaatsvinden.

Invoeren van een verkooporder

Het boekingsstuk dat hierbij hoort, is de *orderbon*. Om nu de kwantitatieve voorraad goederen te kunnen beheersen, is het ook belangrijk om deze orders in het logistieke gedeelte van Exact te verwerken.

De orders van de klanten komen op verschillende manieren binnen: per brief of fax, via de telefoon of per e-mail. De medewerker op de orderadministratie zal de *orderbon* invullen en de gegevens van deze orderbon vervolgens invoeren in het pakket *Verkoop* Dit gebeurt met behulp van het menupad [Verkoop/Orders/Verkooporders/Aanmaken].

Nu zie je het volgende scherm verschijnen:

| waren + Nieuw 🗸 🧹         | Aldrukken E-mail Leveren Factureren B | lesteladvies Siluiten |                                  |                            |                         |            |                  |
|---------------------------|---------------------------------------|-----------------------|----------------------------------|----------------------------|-------------------------|------------|------------------|
| steld door<br>م           | 1                                     | Leveren aan           | <u>م</u>                         |                            | Factuur voor            | 1          |                  |
| agazijn                   | م                                     | Omschrijving          |                                  |                            | Ordemummer              | 200106 4 ► |                  |
| derdatum                  | 03-01-2020                            | Afleverdatum          | 23-01-2020                       |                            | Uw ref.                 |            |                  |
| talingsconditie<br>rkoper | 1 O Binnen 14 dagen                   | Wisselkoers           | EUR \$ 1,000                     | 0                          | Document                | 0          |                  |
| Artikel                   | Aantal Eenhei                         | id Nettoprijs /       | Afleverdatum Bestelling Beschikb | are voorraad BTW-code Pero | antage Bedrag excl. BTW | BTW-bedrag | Bedrag incl. BTW |
| and and it                | 1                                     |                       | 17.10.0010                       | 0.00                       |                         |            |                  |

Door steeds op <TAB> te drukken loop je door het scherm heen, het ordernummer wordt automatisch gevuld en je vult de velden in (met behulp van F2 kun je in het debiteurenveld een debiteur kiezen):

| Verkoopord        | ler                           |                     |                                                                                                    |                         |            |                      |           |             |             |                          |            | ir -             |
|-------------------|-------------------------------|---------------------|----------------------------------------------------------------------------------------------------|-------------------------|------------|----------------------|-----------|-------------|-------------|--------------------------|------------|------------------|
| Bewaren + Nieuw   | Afdrukken E-mail Leveren Fact | ureren Besteladvies | Siuten                                                                                                    |                         |            |                      |           |             |             |                          |            |                  |
| Besteld door      |                               |                     | Leveren aan                                                                                                    |                         |            |                      |           | F           | actuur voor |                          |            |                  |
| 13008             | O Bredero slijterijen BV      |                     | 13008                                                                                                    | O Bredero slijterijen B | v          |                      |           | 1           | 13008       | O Bredero slijterijen BV |            |                  |
| P                 |                               |                     | P                                                                                                    |                         |            |                      |           |             | p           |                          |            |                  |
| 6821 Amhem        |                               |                     | Gelderland                                                                                                    |                         |            |                      |           | 6           | 821 Amhem   |                          |            |                  |
| Nederland         |                               |                     | Nederland                                                                                                    |                         |            |                      |           | 2           | lederland   |                          |            |                  |
|                   |                               |                     | Terrene and the second second second second second second second second second second second second second second |                         |            |                      |           |             |             |                          |            |                  |
| Magazijn          | 1 0                           |                     | Omschrijving                                                                                                    |                         |            |                      |           | C           | Ordernummer | 200105 4 ►               |            |                  |
| Orderdatum        | 03-01-2020 前                  |                     | Afleverdatum                                                                                                    | 23-01-2020              | 3          |                      |           | u           | lw ref.     |                          |            |                  |
| Betalingsconditie | 1 O Binnen 14 dagen           |                     | Wisselkoers                                                                                                    | EUR \$                  | 1,0000     | 00                   |           |             | ocument     | P                        |            |                  |
|                   |                               |                     |                                                                                                    |                         |            |                      |           |             |             |                          |            |                  |
| verkoper          | 1866278 JO David Bouman       |                     |                                                                                                    |                         |            |                      |           |             |             |                          |            |                  |
| Artikel           |                               | Aantal Eenheid      | N                                                                                                    | attoprijs Afleverdatum  | Bestelling | Beschikbare voorraad | BTW-code  | Per         | centage     | Bedrag excl. BTW         | BTW-bedrag | Bedrag incl. BTW |
| 1 x+ 70010        | Calvet Bordeaux Blanc [12     | 1,00 pc Stuk        |                                                                                                    | 45.00 23-01-2020 🟥      |            | 40,00                | 2 Te beta | alen btw 21 | ,00 \$      | 45,00                    | 9,45       | 54,45            |
| +                 |                               |                     |                                                                                                    |                         |            |                      |           |             |             |                          |            |                  |
|                   |                               |                     |                                                                                                    |                         |            |                      | Tota      | ual .       |             | 45,00                    | 9,45       | 54,45            |

#### Artikel

Het artikel kun je invoeren door het artikelnummer in te typen of door via het loepje (knop boven in het scherm of <F2>) het artikelnummer op te zoeken.

#### Nettoprijs

Dit is nu de verkoopprijs (exclusief 21% btw) per verkoopverpakking. Deze prijs 'haalt' Exact uit de artikelgegevens.

Via *Voorraad* wordt gecontroleerd of er voldoende artikelen in voorraad zijn. Als dat niet het geval is, wordt er een rood kruis in het voorste gedeelte van de artikelregel geplaatst. Dat is dus een signaal aan de inkoopafdeling om dit artikel bij te bestellen. De afwikkeling van backorders/tekorten zullen we verder buiten beschouwing laten.

#### Verzending en facturering

We veronderstellen dat de goederen en de factuur tegelijkertijd worden verzonden. Als een order kan worden verzonden naar de klant, kan de pakbon worden afgedrukt. De pakbonnen worden samen met de goederen naar de klant gestuurd.

Door het afdrukken van de pakbon wordt de voorraad in hoeveelheden bijgewerkt in *Voorraad*. Dat gebeurt vanuit de ingevoerde orders. Aan de hand van de pakbon kan de klant controleren of alle goederen zijn afgeleverd en of de gehele order is uitgeleverd. Door de pakbon definitief af te drukken, zal automatisch de werkelijke en de gereserveerde voorraad van bijvoorbeeld het artikel Calvet Bordeaux worden bijgewerkt binnen *Voorraad*.

*Verkoop* gaat ervan uit dat met het afdrukken van de pakbon de goederen zijn verzonden. Om de definitieve pakbon af te drukken, kies je in *Verkoop* voor het menu [Verkoop/Leveringen en retouren/Goederenlevering/Aanmaken]. Je krijgt dan het volgende scherm:

| Goederenlevering                      | g - Nieuw                       |                          |                            |              |                               |               | 11 -     |
|---------------------------------------|---------------------------------|--------------------------|----------------------------|--------------|-------------------------------|---------------|----------|
| Actualiseren Herstellen               | Leveren Sluiten                 |                          |                            |              |                               |               |          |
| Magazijn<br>Ordernummer<br>Orderdatum | 1 OMagazij                      | n<br>ش ش >               | Bestel<br>Factur<br>Artike | d door       | م<br>م<br>م                   |               |          |
| Afleverdatum<br>- Verkooporder Lijst  | Contails Artikel Factuur voor i | Cirderdatum Affeverdatum | ^                          | Latus        | Open Gedeeltelijk Geannuleerd |               | Afhandel |
| Verkooporder A                        | Omschrijving                    | Besteld door             |                            | Factuur voor |                               | Loverstatus   |          |
| 200105                                |                                 | 13008                    | Bredero slijterijen BV     | 13008        | Bredero slijterijen BV        | Open          |          |
|                                       |                                 |                          |                            |              |                               | Paginagrootte | 15 >     |

Selecteer (aanvinken) de uit te leveren order. Vervolgens druk je op Leveren en krijg je het volgende scherm:

| Concentrativery - New > Conservativery<br>Goederenlevering |                                         |            |                                |  |  |  |
|------------------------------------------------------------|-----------------------------------------|------------|--------------------------------|--|--|--|
| Proof aldrukken Verwerken en aldrukken 🗸 Annuleren         |                                         |            |                                |  |  |  |
| Besteld door                                               | Leveren aan                             |            | Magazijn                       |  |  |  |
| 13008 - Bredero sliterijen BV                              | 13008 - Bredero slijterijen BV          |            | 1 - Magazin                    |  |  |  |
| 6821 Anhem<br>Gelderland<br>Nederland                      | C 6821 Amhem<br>Beiderland<br>Nederland |            |                                |  |  |  |
| Levenummer 20005                                           | Afleverdatum                            | 17-12-2018 |                                |  |  |  |
| Trackingnummer                                             | Omschrijving                            |            |                                |  |  |  |
| Documenten 🔎                                               |                                         |            |                                |  |  |  |
| Verkooporder                                               | Artikel                                 | Te leveren | Aantal te leveren Afleverdatum |  |  |  |
| 1 🗙 200105                                                 | 70010                                   | 1,00       | 1,00 23-01-2020                |  |  |  |
|                                                            |                                         |            |                                |  |  |  |

Naast het bijwerken van de voorraadadministratie is het definitief afdrukken van de pakbon ook een voorwaarde om de factuur te kunnen afdrukken. Kies daartoe in bovenstaand scherm voor 'Verwerken en afdrukken'. Na het afdrukken van de pakbon worden de gegevens klaargezet om te factureren.

Nu gaan we eerst de te factureren orders opvragen. Kies nu voor menupad [Verkoop/Leveringen en retouren/Goederenlevering/Te factureren].

| Te factureren           |                                          |                                    |             |               |            |                     |               |                     |       |                | ۲۱ -       |
|-------------------------|------------------------------------------|------------------------------------|-------------|---------------|------------|---------------------|---------------|---------------------|-------|----------------|------------|
| Actualiseron Herstellen | Verkoopfactuur aanmaken Skulten          |                                    |             |               |            |                     |               |                     |       |                |            |
| Filters                 |                                          |                                    |             |               |            |                     |               |                     |       |                |            |
| Ordernummer             |                                          |                                    |             | Besteld door  |            | 1                   | P             |                     |       |                |            |
| Levernummer             |                                          |                                    |             | Artikel       |            |                     | P             |                     |       |                |            |
| Orderdatum              | <traject></traject>                      | @ @ +                              |             | Afleverdatum  |            | <traject></traject> | • •           | 曲                   | ± +   |                |            |
| Factuur opties          |                                          |                                    |             |               |            |                     |               |                     |       |                |            |
| Maak 1 factuur aan      | Per klant Per order                      |                                    |             |               |            |                     |               |                     |       |                |            |
| Factureren              | Aantal besteld Aantal geleverd (Gesalder | erd met al gefactureerde aantailen | )           | Dagboek       |            | 70                  | O Verkoopboel |                     |       |                |            |
|                         |                                          |                                    |             | *             |            |                     |               |                     |       |                |            |
| - Ordernummer Detail    | is Artikelen Relatie Orderdatum          |                                    |             |               |            |                     |               |                     |       |                | Afhandeler |
| Ordernummer *           | Factuur voor                             | Orderstatus                        | Leverstatus | Factuurstatus | Orderdatum |                     |               | Openstaand bedrag + | BTW   | Geleverd bedra | g + BTW    |
| 200105                  | 13008 Bredero slijterijen BV             | Gedeehelijk                        | Volledig    | Open          | 03-01-2020 |                     |               |                     | 54,45 |                | 54,45      |
|                         |                                          |                                    |             |               |            |                     |               |                     |       | Paginagrootte  | 15 >       |

Selecteer (vink aan) de geleverde orders die je wilt gaan factureren. Daarna klik je op 'Verkoopfactuur aanmaken'.

Het afdrukken van de factuur gebeurt met behulp van het pakket *Verkoop*. Je gaat naar het volgende menupad [Verkoop/Facturen/Verkoopfacturen/Afdrukken]. Op het scherm verschijnt dan:

| Facturen afdrukken            |                              |              |                        |            |               | ۲ - ۲۱ |
|-------------------------------|------------------------------|--------------|------------------------|------------|---------------|--------|
| Actualiseren Aldrukken E-mail | Verzenden gebaseerd op klant |              |                        |            |               |        |
| Ordernummer +                 | Omschrijving                 | Factuur voor |                        | Orderdatum |               | Bedrag |
| 200105                        |                              | 13008        | Bredero slijterijen BV | 03-01-2020 |               | 54,45  |
|                               |                              |              |                        |            | Paginagrootte | 15 >   |

Nadat de order definitief is geleverd en de factuur definitief is afgedrukt, worden deze als boekingen in het verkoopboek en memoriaal geplaatst.

In de financiële administratie zijn nu de volgende journaalposten automatisch geboekt:

In het verkoopboek:

|       | 130        | Debiteuren                                           |       |
|-------|------------|------------------------------------------------------|-------|
| Aan   | 181        | Te betalen OB                                        |       |
| Aan   | 840        | Opbrengst verkopen Franse wijnen                     |       |
| In he | t men      | noriaal:                                             |       |
| Aan   | 800<br>700 | Inkoopwaarde Franse wijnen<br>Voorraad Franse wijnen | ····· |

De grootboekrekeningen worden ook automatisch bijgewerkt.

Binnen de programmatuur van Exact vindt er gedurende een boekingsperiode *automatisch matching* plaats tussen de rekeningen met de *Opbrengst verkopen* en de rekeningen met de *Inkoopwaarde van de verkopen*. Verondersteld wordt namelijk dat verzending van de goederen en de facturen in dezelfde periode plaatsvinden.

#### 6 Administratieve organisatie

De kwantitatieve voorraadadministratie neemt een afzonderlijke plaats in binnen een onderneming. Dit betekent dat er een scheiding moet kunnen worden aangebracht tussen medewerkers die werken met de logistieke pakketten *Inkoop, Voorraad* en *Verkoop* en het pakket *Financieel*.

Binnen Exact bestaat de mogelijkheid rechten toe te kennen om met bepaalde pakketten of onderdelen daarvan te kunnen werken. Hierdoor is het mogelijk de medewerkers op de financiële administratie andere rechten te geven dan de medewerkers op de afdeling *Inkoop, Verkoop, Facturering* en *Magazijn*.

Op deze manier is het mogelijk rekening te houden met functiescheidingen die vanuit controleoverwegingen noodzakelijk zijn. Dit betekent bijvoorbeeld dat diegene die de bestellingen invoert (inkoper) niet degene is die de ontvangsten registreert (magazijnmeester). Een derde persoon registreert dan vervolgens weer de binnengekomen facturen.

Ook aan de verkoopzijde bij *Verkoop* is zo'n scheiding makkelijk te maken via de functionaliteit van de rechten per gebruiker. Dit gaat natuurlijk slechts op voor de wat grotere bedrijven. Kleinere bedrijven ontberen nu eenmaal de menskracht om deze functiescheidingen te realiseren.

#### Begrippenlijst

| Artikelgroep                           | Verzameling van artikelen die op dezelfde wijze binnen het pakket <i>Financieel</i> moeten worden verwerkt.                                                                                                    |
|----------------------------------------|----------------------------------------------------------------------------------------------------|
| Bestelbon                              | Boekingsdocument waarop de binnengekomen bestelling wordt geregistreerd.                                                                                                    |
| Inkoop en Voorraad                     | Pakketten waarmee je de goederenmutaties kunt registreren.                                                                                                    |
| Journaliseren                          | (volgens de terminologie van Exact) De koppeling maken tussen de<br>logistieke pakketten en het financiële pakket. Dit is concreet het boeken<br>van financieel logistieke mutaties in de verschillende dagboeken. |
| Kwantitatieve<br>voorraadadministratie | Het administreren van de goederenstromen in hoeveelheden.                                                                                                    |
| Logistieke pakketten                   | De pakketten waarmee de goederenstromen worden geregistreerd: <i>Inkoop,</i><br><i>Voorraad</i> en <i>Verkoop</i> .                                                                                                |

| Magazijnontvangstenbon | Boekingsdocument waarop de ontvangen goederen worden geregistreerd.                                                                                                    |
|------------------------|----------------------------------------------------------------------------------------------------|
| Orderbon               | Boekingsdocument waarop de ontvangen orders worden geregistreerd.                                                                                                    |
| Pakbon                 | De pakbonnen worden samen met goederen naar de klant gestuurd. Aan<br>de hand van de pakbon kan de klant controleren of de alle goederen zijn<br>afgeleverd en of de gehele order is uitgeleverd.                                                                                                    |
| Verkoop                | Pakket waarmee je de o.a. de verkooporders en goederenafgifte kunt registreren.                                                                                                    |
| Voorraadlijst          | Een overzicht van het aantal artikelen, vermenigvuldigd met de VVP, die je<br>in het pakket <i>Voorraad</i> kunt uitdraaien. Deze lijst kun je gebruiken om de<br>aansluiting tussen de voorraadadministratie en de financiële administratie<br>te controleren. De totale waarde van de artikelgroep(en) moet gelijk zijn<br>aan de daarbij horende grootboekrekening(en) <i>7 Voorraad goederen</i> . |